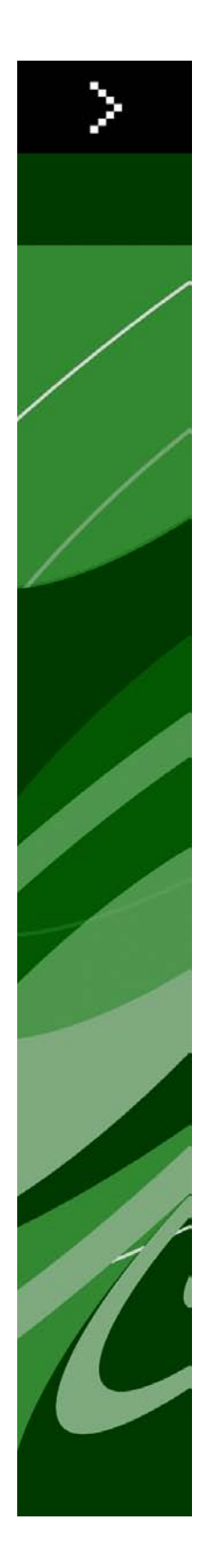

# QuarkXPress 9.0 -lueminut-tiedosto

# Sisältö

| QuarkXPress 9.0 -lueminut-tiedosto4                                           |
|-------------------------------------------------------------------------------|
| Järjestelmävaatimukset5                                                       |
| Järjestelmävaatimukset: Mac OS5                                               |
| Järjestelmävaatimukset: Windows5                                              |
|                                                                               |
| Asentaminen: Mac OS6                                                          |
| Hiljainen asennus                                                             |
| Hiljaisen asennuksen valmistelu: Mac OS                                       |
| Hiljainen asennus: Mac OS                                                     |
| Tiedostojen lisääminen asennuksen jälkeen: Mac OS6                            |
| Asentaminen: Windows                                                          |
| Hiliginen geennus 7                                                           |
| Hiliaisen asennuksen valmistelu: Windows 7                                    |
| Hiliainen asennus: Windows                                                    |
| Tiedostaien lisööminen asennuksen jölkeen: Windows                            |
| redostojen usaammen asennuksen jarkeen. windows                               |
| Päivittäminon 0                                                               |
|                                                                               |
| Alkuperäisasennus tai uuden version asennus QLA:n kanssa10                    |
| Alkuperäisasennus tai uuden version asennus QLA:n kanssa10<br>Rekisteröinti   |
| Alkuperäisasennus tai uuden version asennus QLA:n kanssa10      Rekisteröinti |
| Alkuperäisasennus tai uuden version asennus QLA:n kanssa                      |
| Alkuperäisasennus tai uuden version asennus QLA:n kanssa                      |
| Alkuperäisasennus tai uuden version asennus QLA:n kanssa                      |
| Alkuperäisasennus tai uuden version asennus QLA:n kanssa                      |
| Alkuperäisasennus tai uuden version asennus QLA:n kanssa                      |
| Alkuperäisasennus tai uuden version asennus QLA:n kanssa                      |

| Amerikan ulkopuolella          | 18  |
|--------------------------------|-----|
| •                              |     |
|                                |     |
|                                | • • |
| Käyttöehdot ja vastuuvapaus    |     |
| ing too nuo ju + ustuu + upuus |     |

# QuarkXPress 9.0 -lueminut-tiedosto

QuarkXPress® 9 sisältää laajan valikoiman uusia ominaisuuksia, joita ovat esimerkiksi ehdolliset tyylit, kuvatekstit, luettelomerkit ja numerointi sekä Juttueditori-näyttö.

# Järjestelmävaatimukset

### Järjestelmävaatimukset: Mac OS

### Ohjelmisto

- Mac OS® 10.5.8 (Leopard®), Mac OS 10.6.4 (Snow Leopard®) tai uudempi
- Testattu Citrixillä

### Laitteisto

- Mac® Intel® -suoritin
- 2 Gt RAM (vähintään 1 Gt)
- 2 Gt vapaata kiintolevytilaa

### Valinnainen varustus

- Internet-yhteys aktivointia varten
- DVD-ROM-asema DVD-levyltä asennusta varten (ei tarpeen, jos ohjelmisto ladataan Internetistä).

### Järjestelmävaatimukset: Windows

### Ohjelmisto

- Microsoft® Windows® XP (Service Pack 2 tai 3), Windows Vista® 1.0 tai Windows 7
- Microsoft .NET Framework 3.5 SP1
- Testattu Citrixillä

### Laitteisto

- 2 Gt RAM (vähintään 1 Gt)
- 1 Gt vapaata kiintolevytilaa

### Valinnainen varustus

- Internet-yhteys aktivointia varten
- DVD-ROM-asema DVD-levyltä asennusta varten (ei tarpeen, jos ohjelmisto ladataan Internetistä).

### Asentaminen: Mac OS

Asenna QuarkXPress-ohjelmisto seuraavasti:

- 1 Poista tilapäisesti käytöstä mahdollinen virustentorjuntaohjelmisto. Jos pelkäät, että koneeseen pääsee virus, tarkista asennustiedosto ensin virustentorjuntaohjelmistolla ja poista sitten torjuntaohjelmisto tilapäisesti käytöstä.
- 2 Kaksoisnapsauta asennusohjelman kuvaketta ja toimi sitten näytön ohjeiden mukaan.

### Hiljainen asennus

Hiljainen asennus -ominaisuuden avulla käyttäjät voivat asentaa QuarkXPress-ohjelmiston tietokoneisiinsa verkon kautta ilman, että heidän tarvitsee käydä läpi vaiheittaiset asennusohjeet. Tämä ominaisuus on hyödyllinen laajoissa ryhmäasennuksissa, jolloin manuaalinen asentaminen on työlästä.

### Hiljaisen asennuksen valmistelu: Mac OS

Jotta Mac OS -käyttäjät voivat tehdä koneilleen hiljaisen asennuksen, järjestelmänvalvojan on tehtävä seuraavat toimenpiteet:

- 1 Kopioitava kaikki tiedot asennuslevyltä tai levykuvasta tyhjään kansioon paikalliselle kiintolevylle.
- 2 Asennettava paikallisesta asennusohjelmasta QuarkXPress paikalliselle kiintolevylle. Asennusohjelma luo setup.xml -tiedoston asennusohjelman sijaintikansioon.
- 3 Jaettava asennusohjelman kansio ja setup.xml-tiedosto niiden käyttäjien kesken, joilla on oikeus asentaa QuarkXPress.

### Hiljainen asennus: Mac OS

Hiljainen asennus Mac OS -käyttöjärjestelmässä tapahtuu seuraavasti:

- 1 Kopioi omalle koneellesi asennusohjelman kansio, joka sisältää setup.xml -tiedoston.
- 2 Kaksoisosoita QuarkXPress-asennusohjelman kuvaketta ja toimi sitten näytön ohjeiden mukaan.

### Tiedostojen lisääminen asennuksen jälkeen: Mac OS

Jos haluat lisätä tiedostoja asennuksen jälkeen, kaksoisosoita asennusohjelman kuvaketta. Valitse asennettavat osat **Mukautettu asennus** -luettelosta.

### Asentaminen: Windows

Asenna QuarkXPress-ohjelmisto seuraavasti:

- 1 Poista tilapäisesti käytöstä mahdollinen virustentorjuntaohjelmisto. Jos pelkäät, että koneeseen pääsee virus, tarkista asennustiedosto ensin virustentorjuntaohjelmistolla ja poista sitten torjuntaohjelmisto tilapäisesti käytöstä.
- 2 Kaksoisnapsauta asennusohjelman kuvaketta ja toimi sitten näytön ohjeiden mukaan.

### Hiljainen asennus

Hiljainen asennus -ominaisuuden avulla käyttäjät voivat asentaa QuarkXPress-ohjelmiston tietokoneisiinsa verkon kautta ilman, että heidän tarvitsee käydä läpi vaiheittaiset asennusohjeet. Tämä ominaisuus on hyödyllinen laajoissa ryhmäasennuksissa, jolloin manuaalinen asentaminen on työlästä.

#### Hiljaisen asennuksen valmistelu: Windows

Jotta Windows-käyttäjät voivat tehdä koneilleen hiljaisen asennuksen, järjestelmänvalvojan on tehtävä seuraavat toimenpiteet:

- 1 Kopioitava kaikki tiedot asennuslevyltä tai levykuvasta tyhjään kansioon paikalliselle kiintolevylle.
- 2 Asennettava paikallisesta asennusohjelmasta QuarkXPress paikalliselle kiintolevylle. Asennusohjelma luo setup.xml -tiedoston asennusohjelman sijaintikansioon.
- 3 Avattava silent.bat-tiedosto tekstieditorissa ja varmistettava, että setup.xml -tiedoston polku ensimmäisellä rivillä on seuraava: '[setup.exe-tiedoston verkkopolku]' /s /v'/qn'
- 4 Jaettava asennusohjelman kansio ja setup.xml-tiedosto niiden käyttäjien kesken, joilla on oikeus asentaa QuarkXPress.

### Hiljainen asennus: Windows

Hiljainen asennus Windows-käyttöjärjestelmässä tapahtuu seuraavasti:

- 1 Etsi jaettu kansio, joka sisältää tiedostot setup.xml ja silent.bat.
- 2 Kaksoisnapsauta silent.bat-tiedoston kuvaketta ja toimi sitten näytön ohjeiden mukaan.

### Tiedostojen lisääminen asennuksen jälkeen: Windows

Tiedostojen lisääminen asennuksen jälkeen:

1 Kaksoisnapsauta setup.exe-kuvaketta.

Näyttöön tulee Asennus-valintaikkuna.

2 Valitse Seuraava.

Näyttöön tulee Ohjelman ylläpito -ikkuna.

- Valitse asennettavat tiedostot napsauttamalla Muokkaa. Voit asentaa uusia tiedostoja tai poistaa aiemmin asennettuja tiedostoja.
- Voit korjata asennettujen tiedostojen pieniä ongelmia napsauttamalla Korjaa. Käytä tätä vaihtoehtoa, jos puuttuvien tai vahingoittuneiden tiedostojen, pikakuvakkeiden tai rekisterimerkintöjen kanssa on ongelmia.
- 3 Valitse Seuraava.
- Jos napsautit edellisessä valintaikkunassa vaihtoehtoa Muokkaa, näyttöön tulee Mukautettu asennus
  -ikkuna. Tee tarvittavat muutokset ja napsauta sitten Seuraava. Näyttöön tulee ikkuna Valmis muokkaamaan ohjelmaa.
- Jos napsautit edellisessä valintaikkunassa vaihtoehtoa Korjaa, näyttöön tulee ikkuna Valmis korjaamaan ohjelman.
- 4 Napsauta Asenna.
- 5 Kun järjestelmä ilmoittaa, että prosessi on valmis, napsauta Valmis.

## Päivittäminen

Päivitä QuarkXPress-ohjelmisto tähän versioon seuraavasti:

- 1 Poista tilapäisesti käytöstä mahdollinen virustentorjuntaohjelmisto. Jos pelkäät, että koneeseen pääsee virus, tarkista asennustiedosto ensin virustentorjuntaohjelmistolla ja poista sitten torjuntaohjelmisto tilapäisesti käytöstä.
- 2 Kaksoisnapsauta asennusohjelman kuvaketta ja toimi sitten näytön ohjeiden mukaan.
- 3 Kun näkyviin tulee Validation Code -ikkuna, valitse Installation Type -luettelovalikosta Upgrade. Jos käytössäsi on päivityksen validointikoodi, kirjoita se Enter your validation code -kenttiin. Ellei käytössäsi ole päivityksen validointikoodia, siirry Quarkin Internet-sivustoon napsauttamalla Get validation code, toimimalla näyttöön tulevien ohjeiden mukaan validointikoodin saamiseksi ja kirjoittamalla saamasi validointikoodi Enter your validation code -kenttiin.
- 4 Napsauta **Continue** ja toimi näyttöön tulevien ohjeiden mukaan.
- Päivitysohjelma asentaa tietokoneeseen uuden QuarkXPress-version. Se ei korvaa aiempaa versiota.

## Alkuperäisasennus tai uuden version asennus QLA:n kanssa

Quark® License Administrator (QLA) on Quark-tuotelisenssien hallintaohjelmisto. Jos olet hankkinut koulutuslisenssin tai kaupallisen lisenssin, olet todennäköisesti saanut QLA-cd-rom-levyn QuarkXPress-ohjelmiston oston yhteydessä. QLA on asennettava verkkoon ennen QuarkXPress-asennusta.

Jos QLA on jo asennettu ja nyt asennettavana on QuarkXPress, **Lisenssipalvelimen tiedot** -valintaikkuna tulee näyttöön, kun olet syöttänyt rekisteröintitiedot. Ennen kuin jatkat, varmista, että käytössäsi ovat tarvittavat tiedot seuraavien kenttien täyttämiseen:

- Lisenssipalvelimen isäntänimi tai IP-osoite: Kirjoita sen palvelimen IP-osoite tai nimi, jonka olet määrittänyt lisenssipalvelimeksi. Lisenssipalvelin käsittelee lisenssiasiakkaiden pyyntöjä.
- Lisenssipalvelimen portti: Kirjoita arvo lisenssipalvelimen portille. Tämä numero määritetään QLA-ohjelmiston online-rekisteröinnin yhteydessä. Lisenssipalvelimen portti on portti, jonka kautta lisenssipalvelimen pyynnöt kulkevat.
- Varalisenssipalvelimen isäntänimi tai IP-osoite: Kirjoita sen palvelimen IP-osoite tai nimi, jonka olet määrittänyt varalisenssipalvelimeksi.
- Varalisenssipalvelimen portti: Kirjoita arvo varalisenssipalvelimen portille.

# Rekisteröinti

Rekisteröi oma ohjelmasi Quarkin Internet-sivuston Online registration -sivulla (ks. *Quarkin yhteystiedot*). Ellet voi rekisteröityä verkossa, katso vaihtoehtoisen rekisteröintitavan yhteystiedot osasta *Quarkin yhteystiedot*.

# Aktivoiminen

Jos sinulla on yhden käyttäjän versio QuarkXPress-ohjelmistosta, se on ensin aktivoitava. Voit aktivoida QuarkXPress-ohjelmiston siten, että käynnistät sen ja napsautat kohtaa **Aktivoi nyt**.

Ellet halua aktivoida QuarkXPress-ohjelmistoa sen käynnistyksen yhteydessä, valitse **Jatka**.QuarkXPress näyttää aktivointi-ikkunan ennen ohjelmiston aktivoimista aina, kun käynnistät sovelluksen.

Jos et aktivoi QuarkXPress-ohjelmistoa, voit käyttää sitä 30 päivän ajan asennuksen jälkeen. 30 päivän jälkeen tuote toimii vain demotilassa, ja se on aktivoitava, jotta se toimisi täysversiona.

Ellet voi aktivoida ohjelmistoa verkossa, katso vaihtoehtoisen aktivointitavan yhteystiedot osasta Quarkin yhteystiedot.

## Asennuksen poistaminen

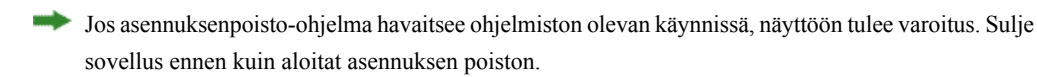

### Asennuksen poistaminen: Mac OS

Poista QuarkXPress-ohjelmiston asennus avaamalla kiintolevyltä Ohjelmat-kansio, johon QuarkXPress on asennettu) ja vedä QuarkXPress-kansio roskakoriin.

### Asennuksen poistaminen: Windows

Poista QuarkXPress-ohjelmiston asennus seuraavasti:

- 1 Valitse Käynnistä > Kaikki ohjelmat > QuarkXPress > Uninstall.
- 2 Valitse Kyllä. Asennuksen poisto-ohjelma kerää tarvittavat tiedot ohjelmiston asennuksen poistamiseksi ja näyttää ilmoituksen QuarkXPress-sovelluskansion sisällön poistamisesta.
- 3 Jatka napsauttamalla Kyllä tai peruuta napsauttamalla Ei.
- Voit poistaa asennuksen myös myöhemmin käynnistämällä poisto-ohjelman uudestaan.

### Tämän version muutokset

Tämä QuarkXPress -versio sisältää seuraavat muutokset.

### Sähköisten kirjojen vienti

Voit luoda sähköisiä kirjoja kahdessa muodossa:

- · Blio eReader -ohjelmiston eBook-kirjat
- ePUB-kirjat sähköisten kirjojen lukuohjelmistoille, kuten iPad®, Sony® Reader ja NOOK®.

### Ehdolliset tyylit

Ehdolliset tyylit -toiminnon avulla tekstissä voidaan käyttää automaattisesti muotoilua tekstin sisällön perusteella.

### Kuvatekstit

Kuvatekstit-ominaisuuden avulla voit luoda liikkuvia laatikkoja, jotka näytetään aina samalla sivulla tai aukeamalla kuin sisältö, joihin ne liittyvät.

### Luettelomerkit ja numerointi

Voit käyttää luettelomerkeillä varustettujen ja numeroitujen luetteloiden luomiseen luettelomerkkityylejä, numerointityylejä ja ääriviivatyylejä, jolloin luettelomerkkejä ja numerointia ei tarvitse luoda ja muotoilla manuaalisesti.

### Kloonaaja

Cloner XTensions -ohjelmiston avulla voit kopioida valitut kohteet samaan sijaintiin eri sivuille tai eri projektiin. Voit myös kopioida sivuja erilliseen projektiin.

### ImageGrid

ImageGrid XTensions -ohjelmiston avulla voit luoda kuvatiedostojen kansiosta automaattisesti kuvaverkon.

### Linkittäjä

Linkster XTensions -ohjelmiston avulla voit linkittää tekstilaatikkoja ja purkaa niiden linkityksiä ilman juoksutuksen muuttumista.

### Muotoilija

ShapeMaker XTensions -ohjelmiston avulla voit luoda monenlaisia vaihtelevia muotoja. Voit luoda täysin uusia muotoja tai käyttää uusia muotoja olemassa olevissa laatikoissa.

### Taulukoiden parannukset

Taulukot-ominaisuuteen on tehty seuraavat parannukset:

- Taulukon voi ankkuroida tekstilaatikkoon.
- · Ankkuroidut taulukot voidaan katkaista automaattisesti sivunvaihtojen kohdalla.
- Taulukoilla voi olla jatkettuja ylä- ja alatunnisteita, jotka näytetään kaikilla ensimmäisen sivun jälkeisillä sivuilla.

### Juttueditori-näyttö

Juttueditori-näytössä voit keskittyä jutun tekstiin, sillä taittoon ei tarvitse kiinnittää huomiota.

#### Mittasuhteiden lukitseminen

Voit lukita laatikoiden ja kuvien mittasuhteet, jolloin laatikoiden tai kuvien korkeuden ja leveyden suhde säilyy samana, kun niiden kokoa muutetaan.

### Kappalemallien parannukset

Kappalemallit-paletti sisältää nyt seuraavat vaihtoehdot:

- Käytä kappalemallia ja säilytä paikalliset kirjasintyylit: Käyttää valittua kappalemallia ja säilyttää vain paikalliset kirjasintyylit (kuten lihavointi ja kursivointi).
- Käytä kappalemallia ja säilytä paikalliset kirjasintyylit ja OpenType -tyylit: Käyttää valittua kappalemallia ja säilyttää sekä paikalliset kirjasintyylit (kuten lihavointi ja kursivointi) että OpenType-kirjasintyylit.
- Käytä kappalemallia ja poista paikalliset muotoilut: Käyttää valittua kappalemallia ja poistaa kaikki paikalliset muotoilut. Saman voi tehdä painamalla Optio/Alt-yhdistelmää ja napsauttamalla kappalemallin nimeä.
- Käytä kappalemallia ja poista paikalliset kappalemuotoilut: Käyttää valittua kappalemallia ja poistaa vain paikalliset kappalemuotoilut. Paikalliset merkkimuotoilut säilytetään.
- Käytä kappalemallia ja säilytä ulkoasu: Käyttää valittua kappalemallia sekä paikallisia muotoiluja, joita tarvitaan, jotta kappaleen ulkoasu säilyisi ennallaan.

### .xlsx-muotoinen Excel-tuonti

Voit nyt tuoda Excel-tiedostoja sekä .xls- että .xlsx-muodossa.

### Spotlight- ja IFilter-yhteensopivuus

QuarkXPress 9 parantaa hakuominaisuuksia asentamalla Spotlight-suotimen Mac OS -käyttöjärjestelmässä ja IFilter-moduulin Windowsissa.

### Pikakatselu-suodin

Voit nyt tarkastella QuarkXPress- ja QuarkCopyDesk-tiedostoja Mac OS -käyttöjärjestelmän pikakatselutoiminnon avulla.

### Yhdistelmän alfa

Poissa-vaihtoehto on poistettu Muokkaa-valintaikkunan Kuva-välilehden Yhdistelmä-luettelovalikosta ja Mitat-paletin Maski-luettelovalikosta. Korvaava vaihtoehto

### TÄMÄN VERSION MUUTOKSET

**Yhdistelmä** säilyttää kuvan keskimääräisen läpinäkyvyyden. Jos avaat aiemman version projektin, projektin **Poissa-**vaihtoehtoa käyttävät kuvat päivitetään **Yhdistelmä-**vaihtoehtoa käyttäviksi.

Täysin peittävän taustan valitseminen läpinäkyvyyttä käyttävälle kuvalle, kun kuva tuodaan, vastaa Poissa-vaihtoehdon käyttämistä.

### Isäntäpohjaiset erottelut

Isäntäpohjaiset erottelut -ominaisuus on vanhentunut.

# Tunnettuja ja ratkaistuja ongelmia

Tämän ohjelmistoversion tunnettujen ja ratkaistujen ongelmien luettelon löydät Quarkin Internet-sivustoista osoitteesta *www.quark.com*, *euro.quark.com* tai *japan.quark.com*. Tuotedokumentaatio, mukaan lukien luettelo tunnetuista ja ratkaistuista ongelmista, on kohdassa **Tuki > Tuotedokumentaatio**.

## Quarkin yhteystiedot

Jos sinulla on kysyttävää tämän ohjelmiston asennuksesta, määritysten tekemisestä tai käytöstä, ota yhteyttä Quarkiin.

### Amerikassa

Jos tarvitset teknistä tukea, käytä ilmaista online-keskusteluyhteyttämme osoitteessa *support.quark.com*, soita tapauskohtaiseen tukinumeroomme 800 676 4575 maanantaista kello 12:00 perjantaihin kello 18:00 (Kalliovuorten normaaliaikaa), tai lähetä sähköpostia osoitteeseen *techsupp@quark.com*.

Tuotetietoja saat osoitteesta *www.quark.com* tai lähettämällä sähköpostiviestin osoitteeseen *cservice@quark.com*.

### Amerikan ulkopuolella

Euroopan tekninen tukipalvelu on avoinna online-keskusteluna osoitteessa *support.quark.com* tai *euro.quark.com* ja puhelimitse maanantaista perjantaihin klo 8.30—17.30 Keski-Euroopan aikaa. Käytettävissä ovat seuraavat alueelliset puhelinnumerot (maksuton nro):

- Belgia: 0800-77-296
- Tanska: 8088-7070
- Ranska: 0800-91-3457
- Saksa: 0800-180-0101
- Irlanti: 1800-55-0241
- Italia: 800-87-4591
- Luxemburg: 8002-3861
- Alankomaat: 0800-022-7695
- Norja: 800-1-4398
- Espanja: 800-1-4398
- Ruotsi: 020-790-091
- Sveitsi: 0800-55-7440
- Yhdistynyt Kunisgaskunta ja Irlanti 0808-101-7082

Tietyissä tapauksissa maksuton numero ei ole käytettävissä matkapuhelimella. Käytä tällaisissa tapauksissa lankaliittymää.

Euroopan-sähköpostituki palvelee online-keskusteluna seuraavissa osoitteissa:

- Englanniksi: eurotechsupp@quark.com
- Saksaksi: techsupportde@quark.com
- Ranskaksi: techsupportfr@quark.com
- Italiaksi: techsupportit@quark.com
- Espanjaksi: techsupportes@quark.com

Australian-tuki palvelee online-keskusteluna tai numerossa 1 800.670.973 ma—pe 10.00—19.00 Sydneyn aikaa (AEST) tai sähköpostiosoitteessa *austechsupp@quark.com*.

Japanissa online-keskusteluna tai ma—pe 10.00—12:00 ja 13.00—17:00, puhelin (03) 3476–9440, faksi (03) 3476–9441 tai japaninkielinen Quarkin Internet-sivusto *japan.quark.com*.

Jos et löydä jotakin maata/aluetta yllä olevasta luettelosta, kaytä online-keskustelua tai ota yhteyttä Quarkin Full Service Distributoriin teknisissä tukiasioissa. Luettelon Quark Full Service Distributor -palveluntarjoajista löydät osoitteista www.quark.com, euro.quark.com tai japan.quark.com.

Tuotetietoja on saatavana Quarkin Internet-sivustoista osoitteissa *euro.quark.com* tai *japan.quark.com* tai seuraavista sähköpostiosoitteista:

- Englanniksi: eurocservice@quark.com
- Saksaksi: custservice.de@quark.com
- Ranskaksi: custservice.fr@quark.com
- Italiaksi: custservice.it@quark.com
- Espanjaksi: custservice.es@quark.com

## Käyttöehdot ja vastuuvapaus

© 1986-2022 Quark, Inc. ja sen käyttöoikeuden haltijat. Kaikki oikeudet pidätetään.

Suojattu seuraavilla USA:ssa myönnetyillä patenteilla: 5,541,991; 5,907,704; 6,005,560; 6,052,514; 6,081,262; 6,633,666 B2; 6,947,959 B1; 6,940,518 B2; 7,116,843; ja muita patentteja odottaa hyväksyntää.

Quark, the Quark logo, QuarkXPress, QuarkCopyDesk, Quark Publishing System ja QPS ovat Quark, Inc. -yhtiön ja sen USA:ssa ja/tai muissa maissa sijaitsevien sisaryhtiöiden tavaramerkkejä tai rekisteröityjä tavaramerkkejä. Kaikki muut merkit ovat omistajiensa omaisuutta.